## Room Sign-Up Process for New Students Online Housing Selection- Dates 2024-2025 Academic Year

Dear Future Resident:

I am pleased to announce our online housing selection process for the 2024-2025 academic year. Dates and rules are detailed below, so please take some time to review this document and the FAQ's carefully. You will be using our housing software, eRezLife, that will require you to fill out your profile and application first and please make sure that all of the information is correct.

The initial housing application opens on Tuesday, May 21st and initially closes on June 7th - this is only to apply for housing and form roommate groups (if applicable), NOT to be assigned a room.

Once everyone has filled out the initial application, we will assign housing and roommates if applicable. You will receive an email with updates.

# Website: stephens.erezlife.com Use your Stephens email and password to sign in.

# Please click on the housing application that says "Fall 2024 New Students"

## Housing Sign-Up Calendar

## Tuesday, May 21: Application Opens

- Login
- Apply for housing
- Choose roommates/form roommate groups ( if needed)

#### Friday, June 7th: Application Closes

Housing assignments will be configured beginning June 10 and you will receive a notification towards the end of the month.

## **Process**

You must be deposited for Fall 2024 to participate in the online housing process.

Access to Housing Application Website: stephens.erezlife.com Use your Stephens email and password to sign in

"Fall 2024: New Students"

\*Please see screenshots below. Your application will look slightly different from the screenshots.\*

## Step 1

• Click on the "Home" tab on the left side > Recommended Actions > Apply for Housing

| Applications & forms |                                        |  |
|----------------------|----------------------------------------|--|
| A Home               |                                        |  |
| General              | RECOMMENDED ACTIONS                    |  |
| My profile           | G apply for housing >                  |  |
| Housing              |                                        |  |
| Housing overview     |                                        |  |
| Forms                |                                        |  |
| My forms             | No upcoming events in the next 3 days. |  |
| Resources            |                                        |  |

## Step 2

• Click "Apply now" - your application will say "New Students"

| Applications & forms |                                                                                                 |                                                                                                    |        |           | Alexandra Bryan | · |  |
|----------------------|-------------------------------------------------------------------------------------------------|----------------------------------------------------------------------------------------------------|--------|-----------|-----------------|---|--|
| 🔒 Home               | Application forms                                                                               |                                                                                                    |        |           |                 |   |  |
| General              | Start your residence application by clicking the "Apply now" button for the application you are | (ppication forms)<br>tart your residence application by clicking the "Apply now" button for the application you are interested in. |        |           |                 |   |  |
| My profile           | Name                                                                                            | Deadline                                                                                                    | Status | \$        | \$              |   |  |
| Housing              | Academic Year 2023-2024: Fall 2023 (Fall 2023 Returning Students)                               | <del>Mar 16, 2023</del><br>(Sep 5, 2023)                                                                                           |        | Apply now |                 |   |  |
| Housing overview     |                                                                                                 |                                                                                                    |        |           |                 |   |  |

Step 3 Select building preferences in order of most to least favorite
 Save and continue

| Applications & forms                 |                                                           |                    |                                         | Alexand             | lra Bryan |
|--------------------------------------|-----------------------------------------------------------|--------------------|-----------------------------------------|---------------------|-----------|
| A Home                               |                                                           |                    |                                         |                     |           |
| General                              | Academic Year 2023-20                                     | )24: Fa            | II 2023 (Fall 20                        | 23 Returning        |           |
| My profile                           | Students)                                                 |                    |                                         | 0                   |           |
| Housing                              | Application deadline: Mar 16, 2023                        |                    |                                         |                     |           |
| Housing overview                     |                                                           |                    |                                         |                     |           |
| Academic Year 2023-2024: Fall 2023 🛆 | Residence building preference                             | A                  | pplication form                         | Confirm application |           |
| My roommate profile                  |                                                           |                    |                                         |                     |           |
| Forms                                |                                                           |                    |                                         |                     |           |
| Resources                            | Choose where you would most like to live from the list or | n the left. Rank y | our selections accordingly from most to | b least preferred.  |           |
|                                      | On Campus > Pillsbury Hall                                | <b>→</b>           | 1 On Campus > Columbia Hall             | 8                   |           |
|                                      | On Campus > Searcy                                        |                    | 1 On Campus > Prunty Hall               | ۲                   |           |
|                                      | On Campus > Wood Hall                                     | ÷                  | 1 On Campus > Tower Hall                | ٢                   |           |
|                                      |                                                           |                    |                                         |                     |           |
|                                      |                                                           |                    |                                         |                     |           |

- Step 4 Fill out application form
  - Fill out all subsections (contact info, student academic info, bio info, emergency contact info, pet preferences)
  - Save and continue

| Academic Year 2023-2024: Fall 2023 🛆 | Residence building preference                                  | Application form | Confirm application         |  |
|--------------------------------------|----------------------------------------------------------------|------------------|-----------------------------|--|
| My roommate profile                  |                                                                |                  |                             |  |
| Forms                                | Please fill out the following questions to the best of your ab | ility.           |                             |  |
|                                      | Show all options                                               |                  | Expand all     Collapse all |  |
|                                      | Student Contact Information                                    |                  | ~                           |  |
|                                      | Student Academic Information                                   |                  | •                           |  |
|                                      | Biographical Information                                       |                  | ~                           |  |
|                                      | Emergency Contact Information                                  |                  | •                           |  |
|                                      | Pet Preferences                                                |                  | ~                           |  |

- Step 5 Submit Application
  - Read and check boxes
  - Read Terms and Conditions (Housing Contract)
  - Submit application

| A Home                               |                                                                                                    |                                             |                                                   |  |  |  |
|--------------------------------------|----------------------------------------------------------------------------------------------------|---------------------------------------------|---------------------------------------------------|--|--|--|
| General                              | Academic Year 2023-2024: Fall 2023 (Fall 2023 Returning<br>Students)                                                                                         |                                             |                                                   |  |  |  |
| My profile                           |                                                                                                    |                                             |                                                   |  |  |  |
| Housing                              | Application deadline: Mar 16, 2023                                                                                                    |                                             |                                                   |  |  |  |
| Housing overview                     |                                                                                                    |                                             |                                                   |  |  |  |
| Academic Year 2023-2024: Fall 2023 🛆 | Residence building preference                                                                                                    | Application form                            | Confirm application                               |  |  |  |
| My roommate profile                  |                                                                                                    |                                             |                                                   |  |  |  |
| Forms                                |                                                                                                    |                                             |                                                   |  |  |  |
| Resources                            | Please review your application details before proceeding.<br>Your application overview:                                                                      |                                             |                                                   |  |  |  |
|                                      | <ul> <li>You are applying for Academic Year 2023-2024: Fall 2023 residence</li> <li>Your first choice for housing is On Campus &gt; Columbia Hall</li> </ul> |                                             |                                                   |  |  |  |
|                                      | To complete your application, read the enclosed contract be statements.                                                                                      | elow . Please check off the two items below | indicating that you understand and agree with all |  |  |  |
|                                      | I have opened, read, understood, and agree to the enclosed                                                                                                   | osed terms & conditions file                |                                                   |  |  |  |
|                                      | I declare all information I have disclosed throughout this                                                                                                   | s application process is correct            |                                                   |  |  |  |
|                                      | Submit application                                                                                                    |                                             |                                                   |  |  |  |
|                                      |                                                                                                    |                                             |                                                   |  |  |  |
|                                      |                                                                                                    |                                             |                                                   |  |  |  |

- Step 6 Select My Roommate Profile
- \*\*\*If you plan to select a single room in a residence hall, you do not have to fill out this section. However, we recommend that you fill out this section regardless so that you could be best matched with a suitemate, if applicable.\*\*
  - On the left side, under the "Home" tab, click "My roommate profile"
  - This information is also now located under "Recommended Actions" since your Housing Application has been submitted

- Step 7 Create roommate profile
  - Check "Turn on my profile" so that you are viewable and searchable to others
  - Upload an appropriate photo (photo will appear once you have saved)
  - Fill out remaining information and how you would like to be contacted by other applicants
  - Save

| Applications & forms               |                                                                                                    |                                                                                                    |                                                                      | Alexandra Bryan            |
|------------------------------------|----------------------------------------------------------------------------------------------------|----------------------------------------------------------------------------------------------------|----------------------------------------------------------------------|----------------------------|
| A Home                             | Deemonster var                                                                                                    | £:Le                                                                                                    |                                                                      |                            |
| General                            | Roommate pro                                                                                                    | file                                                                                                    |                                                                      |                            |
| My profile                         |                                                                                                    |                                                                                                    |                                                                      |                            |
| Housing                            | have completed an application form will                                                                                                    | hation. This information will be used to help co<br>be able to view this information.                                                                                                    | nnect you with the possible roommates. (                             | Only those students who    |
| Housing overview                   | Turn on my profile                                                                                                    | al an an Usanta 16                                                                                                    |                                                                      |                            |
| Academic Year 2023-2024: Fall 2023 | disable it, your contacts will still be able                                                                                                    | ther applicants. If you disable it, applicants will<br>to view your profile.                                                                                                    | not be able to see you and you will not be                           | e able to see them. If you |
| My roommate profile                | -                                                                                                    |                                                                                                    |                                                                      |                            |
| Roommate search                    | 1000                                                                                                    |                                                                                                    |                                                                      |                            |
| Contacts                           | 1                                                                                                    |                                                                                                    |                                                                      |                            |
| Forms                              | Change photo                                                                                                    |                                                                                                    |                                                                      |                            |
| Resources                          | Choose File No file chosen                                                                                                    | nte te ces urben viewing very public profile? *                                                                                                    |                                                                      |                            |
|                                    | Alex Bryan                                                                                                    | nts to see when viewing your public profile? *                                                                                                    |                                                                      |                            |
|                                    |                                                                                                    |                                                                                                    |                                                                      |                            |
|                                    | It's time to get creative. Give an elevator                                                                                                    | pitch about yourself. How would you describe                                                                                                    | yourself in one sentence?                                            |                            |
|                                    | Other applicants will be able to see this                                                                                                    | when they see a list of persible recommates                                                                                                    |                                                                      |                            |
|                                    | Other applicants will be able to see this                                                                                                    | when they see a list of possible roommates.                                                                                                    |                                                                      |                            |
|                                    | Care to elaborate? Tell us more.                                                                                                    |                                                                                                    |                                                                      |                            |
|                                    | 50 S0 IUII.                                                                                                    |                                                                                                    |                                                                      |                            |
|                                    | Viewable housing application fields<br>Let us know what information you'd like                                                                                                    | to share from your housing application.                                                                                                    |                                                                      |                            |
|                                    | Field                                                                                                    | All applicants                                                                                                    | My contacts                                                          | Private                    |
|                                    | First Name                                                                                                    |                                                                                                    | 0                                                                    |                            |
|                                    | Middle Name                                                                                                    | ۲                                                                                                    | 0                                                                    |                            |
|                                    | Last Name                                                                                                    | ۲                                                                                                    | 0                                                                    |                            |
|                                    | How would you like your contacts to con<br>This system does not provide a way for y<br>communication, let us know your prefer<br>Phone or text<br>Email<br>Facebook<br>Twitter<br>Pinterest<br>Instagram<br>+ Other | nmunicate with you?<br>you to communicate with your contacts. We'll in<br>red methods. These will only be viewable by your<br>common service of the service of the | eave that to social media and email. To he<br>urr approved contacts. | Ip facilitate              |
|                                    | Tumble                                                                                                    |                                                                                                    |                                                                      |                            |
|                                    | t Tumblr                                                                                                    |                                                                                                    |                                                                      |                            |

- Step 8 Search for a roommate OR Create roommate group
  - If searching for a roommate, the student must have submitted their application and profile in order to be viewable

| Applications & forms               |                                                                                       | Alexandra Bryan 👻 |
|------------------------------------|---------------------------------------------------------------------------------------|-------------------|
| 🔒 Home                             | Deemmate coarch                                                                       |                   |
| General                            | Roommate Search                                                                       |                   |
| My profile                         |                                                                                       |                   |
| Housing                            | Here's a chance to look for other applicants you might be interested in rooming with. |                   |
| Housing overview                   | search public name, con                                                               |                   |
| Academic Year 2023-2024: Fall 2023 | Search                                                                                |                   |
| My roommate profile                |                                                                                       |                   |
| Roommate search                    |                                                                                       |                   |
| Roommate groups                    |                                                                                       |                   |
| Contacts                           |                                                                                       |                   |
| Forms                              |                                                                                       |                   |

- If creating a roommate group, select "roommate group" on the left side > "create roommate group"
- Save

| Applications & forms               |                                            |                                                        |                                                  | Alexandra Bryan 👻 |
|------------------------------------|--------------------------------------------|--------------------------------------------------------|--------------------------------------------------|-------------------|
| 🕇 Home                             | Roommate grou                              | DS                                                     |                                                  |                   |
| General                            | 0.00                                       |                                                        |                                                  |                   |
| My profile                         | APPLICANT<br>Bryan Alexandra               |                                                        |                                                  |                   |
| Housing                            | bryan, Alexandra                           |                                                        |                                                  |                   |
| Housing overview                   | If you choose to join a roommate group, we | 'll attempt to place you with the other members of you | ir group based on the group's preferences before | we                |
| Academic Year 2023-2024: Fall 2023 | consider your individual preferences.      | 4. 5. 11. 2022                                         |                                                  |                   |
| My roommate profile                | Academic Year 2023-2024                    | 4: Fall 2023                                           |                                                  |                   |
| Roommate search                    | Create new roommate group                  |                                                        |                                                  |                   |
| Contacts                           | My choice                                  | Group name                                             | Applicants                                       |                   |
| Forms                              | 0                                          | No group                                               |                                                  |                   |
| Resources                          |                                            |                                                        |                                                  |                   |
|                                    |                                            |                                                        |                                                  |                   |

| Applications & forms                                      |                                                                                                    | Alexandra Bryan 👻 |
|-----------------------------------------------------------|----------------------------------------------------------------------------------------------------|-------------------|
| 🔒 Home                                                    | New roommate group                                                                                                    |                   |
| General                                                   | New roominace group                                                                                                    |                   |
| My profile                                                | View all groups                                                                                                    |                   |
| Housing                                                   |                                                                                                    |                   |
| Housing overview                                          | Group name *                                                                                                    |                   |
| Academic Year 2023-2024: Fall 2023                        | Session                                                                                                    |                   |
| My roommate profile<br>Roommate search<br>Roommate groups | Academic Year 2023-2024: Fall 2023<br>Members (maximum allowed: 4)                                                                                                    |                   |
| Contacts                                                  |                                                                                                    |                   |
| Forms                                                     | Bryan, Alexandra (owner)                                                                                                    |                   |
| Resources                                                 | To add roommates to the group:<br>• you must know their email address exactly as listed in their eRezLife application<br>• you can only add people who have completed applications for this session<br>or go Search<br>Email<br>2. nunnelly@stephens.edu<br>3<br>4 |                   |

- After saving, you may go back and create more roommate groups
  - This would be advisable in the event that you do not get your first choice for housing. For example, if Laura tells me she's decided to room with someone else, I know that I already have another roommate group with Josh that I can easily select when the room lottery opens during my selected time.

| Applications & forms                                                          |                                                              |                                                           |                                                              |                                    | Alexandra Bryan |  |
|-------------------------------------------------------------------------------|--------------------------------------------------------------|-----------------------------------------------------------|--------------------------------------------------------------|------------------------------------|-----------------|--|
| 🔒 Home                                                                        | Roommate                                                     | e groups                                                  |                                                              |                                    |                 |  |
| My profile<br>Housing                                                         | APPLICANT<br>Bryan, Alexandra                                |                                                           |                                                              |                                    |                 |  |
| Housing overview<br>Academic Year 2023-2024: Fall 2023<br>My roommate profile | If you choose to join a room<br>consider your individual pre | nmate group, we'll attemp<br>eferences.<br>2023-2024: Fal | pt to place you with the other members of your group based o | n the group's preferences before w | ve              |  |
| Roommate search<br>Roommate groups                                            | Create new roommate gr                                       | pup                                                       |                                                              |                                    |                 |  |
| Contacts<br>Forms                                                             | My choice                                                    | Group name                                                | Applicants<br>Bryan, Alexandra (owner)                       | Delete                             |                 |  |
| Resources                                                                     | 0                                                            | Dynamic Duo                                               | Raub, Josh<br>Bryan, Alexandra<br>Nunnelly, Laura            |                                    |                 |  |
|                                                                               | 0                                                            | No group                                                  |                                                              |                                    |                 |  |
|                                                                               |                                                              |                                                           |                                                              |                                    |                 |  |

#### Things to keep in mind:

#### Single Rooms

Each Residence Hall has a limited number of single rooms available.